### ابن الهيثم

#### مرحبا بك فى نظام ابن الهيثم للدراسات العليا

يدعم النظام العمل بنظام الساعات المعتمدة والعام الاكاديمى

يقوم بعمل تحليل احصائى للبيانات وتكون النتائج فى صورة احصائيات وتقارير و رسومات بيانية وتساعد هذه النتائح فى مساعدة المستخدمين لمراجعة البيانات وانخاذ القرار من قبل المسؤلين واعضاء هيئة التدريس

يوفر النظام للطلاب مدخل امن يمكن من خلاله الاطلاع على بياناتهم وكذلك النتائج ويتيخ لطلاب الساعات المعتمدة التسجيل في المقررات الدراسية

يوفر النظام لمشرف الرسالة مدخل خاص يمكن من خلاله عرض الطلاب المشرف عليهم والتواصل معهم من داخل النظام

يوفر النظام مدخل خاص وامن لأعضاء الكنترول لادخال النتائح ومراجعتها

يتيح النظام للطلاب الراغين فى التقدم للدراسات العليا الدخول وتسجيل بيانات التقدم على النظام و يقوم النظام بإرسال بيانات الدخول للطلاب المتقدمين ليتح لهم الدخول على النظام بعد قبولهم بالدراسات العلي

الجهات التي تعمل على النظام

حامعة المنصورة حامعة رمناط حامعة الاسكندرية كلية الهندسة حامعة السادات حقود التخطيط القومي

مكن الآن لمن يرغب في التقدم للدراسات العليا بكلية التجارة بجامعة دمياط اختيار نظام ابن الهيثم لإدارة الدراسات العليا من قائمة الأنظمة الالكترونية الموجوده بالصفحة الرئيسية للجامعة ، ثم يقوم بالخطوات لتالية:

- الدخول على موقع "ابن الهيثم لإدارة الدراسات العليا"
  - اضغط على زر " التقدم للدراسات العليا " بعد ذلك:
- يتم إدخال الرقم القومى و البريد الإلكتروني في المكان المخصص لذلك ويقوم بالضغط على ارسال.
- سيتم ارسال رساله على الميل المسجل باسم المستخدم وكلمة المرور التي يقوم الطالب باستخدامها عند الدخول.
  - ثم يختار طالب متقدم للدر اسات العليا ثم يضغط دخول.
  - يدخل البيانات المطلوبة ويعمل حفظ ومن ثم يتمكن من طباعة الاستمارات المطلوب تقديمها للالتحاق.

كذلك يمكن التقدم باستخدام تطبيق ابن الهيثم للدراسات العليا للأجهزة المحمولة التى تعمل بنظام أندرويد

وحدة الخدمات التكنولوجية: كلية التجارة -الدور الأرضى بجوار شئون الطلاب

دخول على (موقع جامعة دمياط) :

/http://www.du.ed

٢. من القائمة الرئيسية لموقع جامعة دمياط نذهب إلى ( أنظمة الإدارة الإلكترونية ) ثم نختار ( نظام ابن الهيثم لإدارة الدراسات العليا ) :

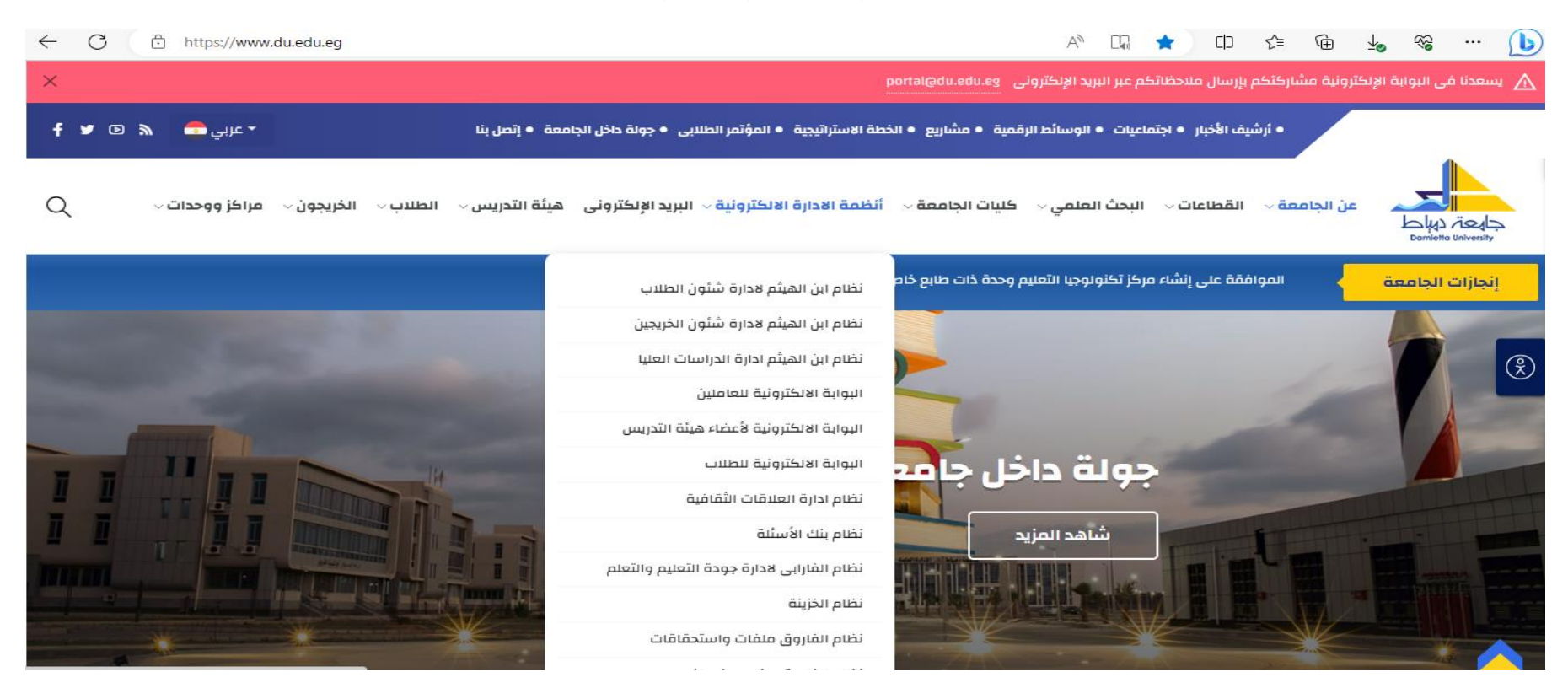

وحدة الخدمات التكنولوجية: كلية التجارة -الدور الأرضى بجوار شئون الطلاب

# ابن الهيثم

#### مرحبا بك فى نظام ابن الهيثم للدراسات العليا

يدعم النظام العمل بنظام الساعات المعتمدة والعام الاكاديمي

يقوم بعمل تحليل احصائى للبيانات وتكون النتائح فى صورة احصائيات وتقارير و رسومات بيانية

وتساعد هذه النتائح فى مساعدة المستخدمين لمراجعة البيانات واتخاذ القرار من قبل المسؤلين واعضاء هيئة التدريس

يوفر النظام للطلاب مدخل امن يمكن من خلاله الاطلاع على بياناتهم وكذلك النتائح ويتيح لطلاب الساعات المعتمدة التسجيل في المقزرات الدراسية

يوفر النظام لمشرف الرسالة مدخل خاص يمكن من خلاله عرض الطلاب المشرف عليهم والتواصل معهم من داخل النظام

يوفر النظام مدخل خاص وامن لأعضاء الكنترول لادخال النتائح ومراجعتها

يتيح النظام للطلاب الراغين فى التقدم للدراسات العليا الدخول وتسجيل بيانات التقدم على النظام

ويقوم النظام بإرسال بيانات الدخول للطلاب المتقدمين ليتح لهم الدخول على النظام بعد قبولهم بالدراسات العليا

الجهات التي تعمل على النظام

جامعة المنصورة جامعة دمياط جامعة الإسكندرية كلية الهندسة جامعة السادات جامعة مطروح بروجالم Go to PC settings to activate معهد التحطيط القومي

| ادخل الی حسابك الخاص<br>یجب اختیار نوع الدخول |  |
|-----------------------------------------------|--|
| اسم المستخدم                                  |  |
| كلمة المرور<br>نسيت                           |  |
| 🔾 مستخدم<br>🔾 مشرف/محکم                       |  |
| مرشد اکادیمی<br>طالب                          |  |
| طالب متقدم للدراسات العليا<br>الدخول          |  |
| التقدم للدراسات الع                           |  |

بيانات الخريجين

💻 English

، كلمة المرور؟

وحدة الخدمات التكنولوجية: كلية التجارة -الدور الأرضي بجوار شئون الطلاب

٤. نقوم بكتابة ( الرقم القومي ) و ( بريد الإلكتروني ) مثل Gmail & yahoo ثم بعد ذلك نختار (طالب متقدم للدراسات العليا) واضغط ( ارسال )

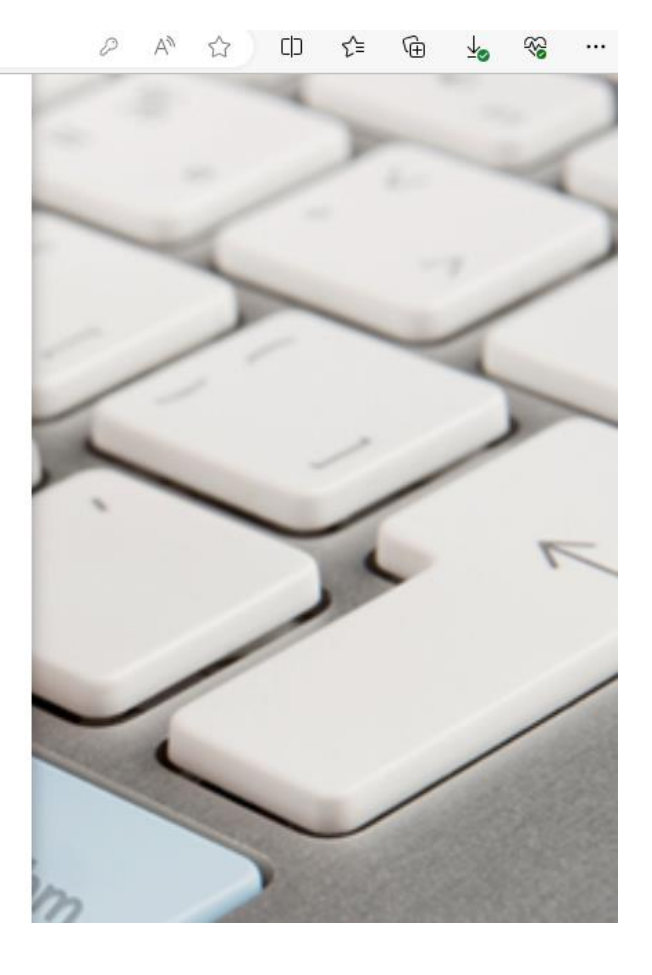

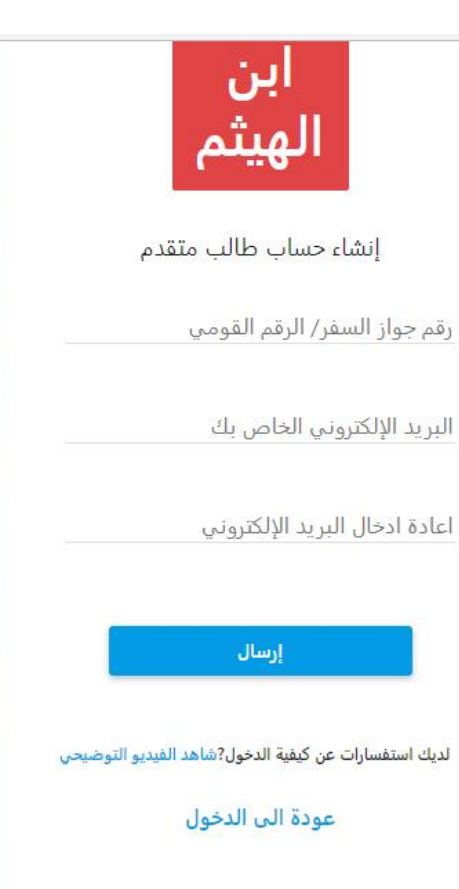

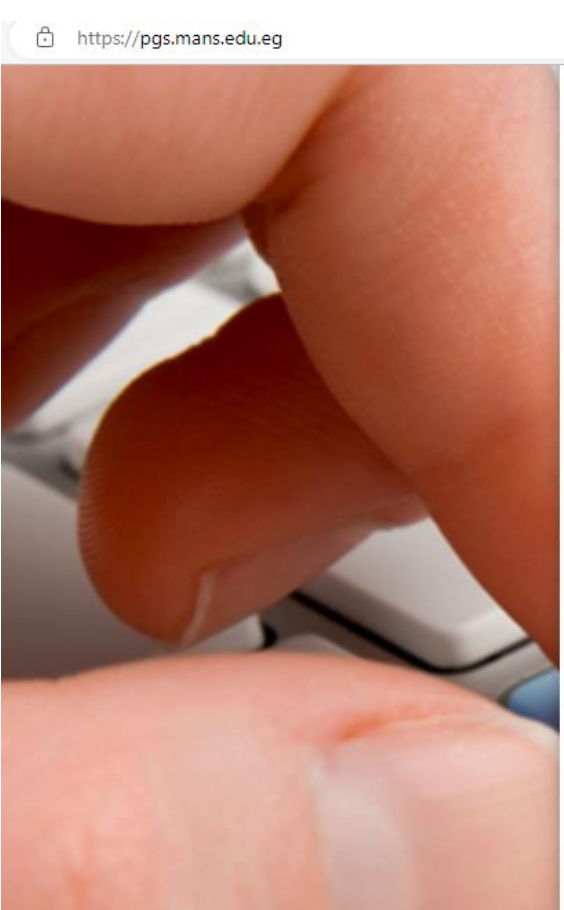

٥. ثم نقوم بالدخول على الحساب الخاص به مثل Gmail & yahoo نجد رساله من نظام ابن الهيثم لا دارة الدر اسات العليا

وحدة الخدمات التكنولوجية: كلية التجارة -الدور الأرضي بجوار شئون الطلاب

|                                                       | كيفية التقدم للدراسات العليا بجامعة دمياط                                                                                                    |
|-------------------------------------------------------|----------------------------------------------------------------------------------------------------|
| = Mail                                                | Q     Search all conversations       Image: Conversation in the second second s |
| □     Inbox       ☆     Starred       ③     Snoozed   | <ul> <li>خوال المعلي العليا العليا المعيثم لادارة الدر اسات العليا (External) Inbox ×</li> <li>Ibn-Elhaytham Postgraduates Electronic System <pgsmans@mans.edu.eg> 3:52 AM (9)</pgsmans@mans.edu.eg></li> </ul>                                                                                                    |
| <ul> <li>▶ Sent</li> <li>• Chat</li> <li>+</li> </ul> | to me  مرحباً يكم في نظام ابن الهيتم لإدارة الدراسات العليا <u>و: it unit-com@du act</u> : 1                                                                                                    |
| No conversations<br>Start a chat                      | يرجى إستخدام إسم الدخول وكلمة السر للدخول على الموقع التالي لإستكمال بياتاتكم<br>وجب تحديد الدخول : طالب متقدم للدراسات العليا<br>بحق التظام مرقع النظام<br>مع خالص تحيات فريق العمل بالنظام                                                                                                    |
| No rooms<br>Create or find a room                     | یرجی عدم الرد علی هذه الرسلة<br>Keply  Forward Activ Go to                                                                                                    |
|                                                       | ٧. يتم وضع البيانات التالية:<br>اسم المستخدم : اسم البريد الإلكتروني الذى تم انشاءه على النظام كطالب متقدم للدارسات العليا<br>كلمة المرور : تم ارساله من قبل النظام . اثناء التسحيل كطالب متقدم للدر اسات العليا                                                                                                    |
|                                                       | صف المرور : لم ارتفق من في المسام المعام المسبق مسب مسم سراست المعني<br>وحدة الخدمات التكنولوجية: كلية التجارة -الدور الأرضي بجوار شئون الطلاب                                                                                                    |
|                                                       | Email: it_unitcom@du.edu.eg                                                                                                    |

يتم اختيار (طالب متقدم للدر اسات العليا) ثم كلمة ( الدخول )

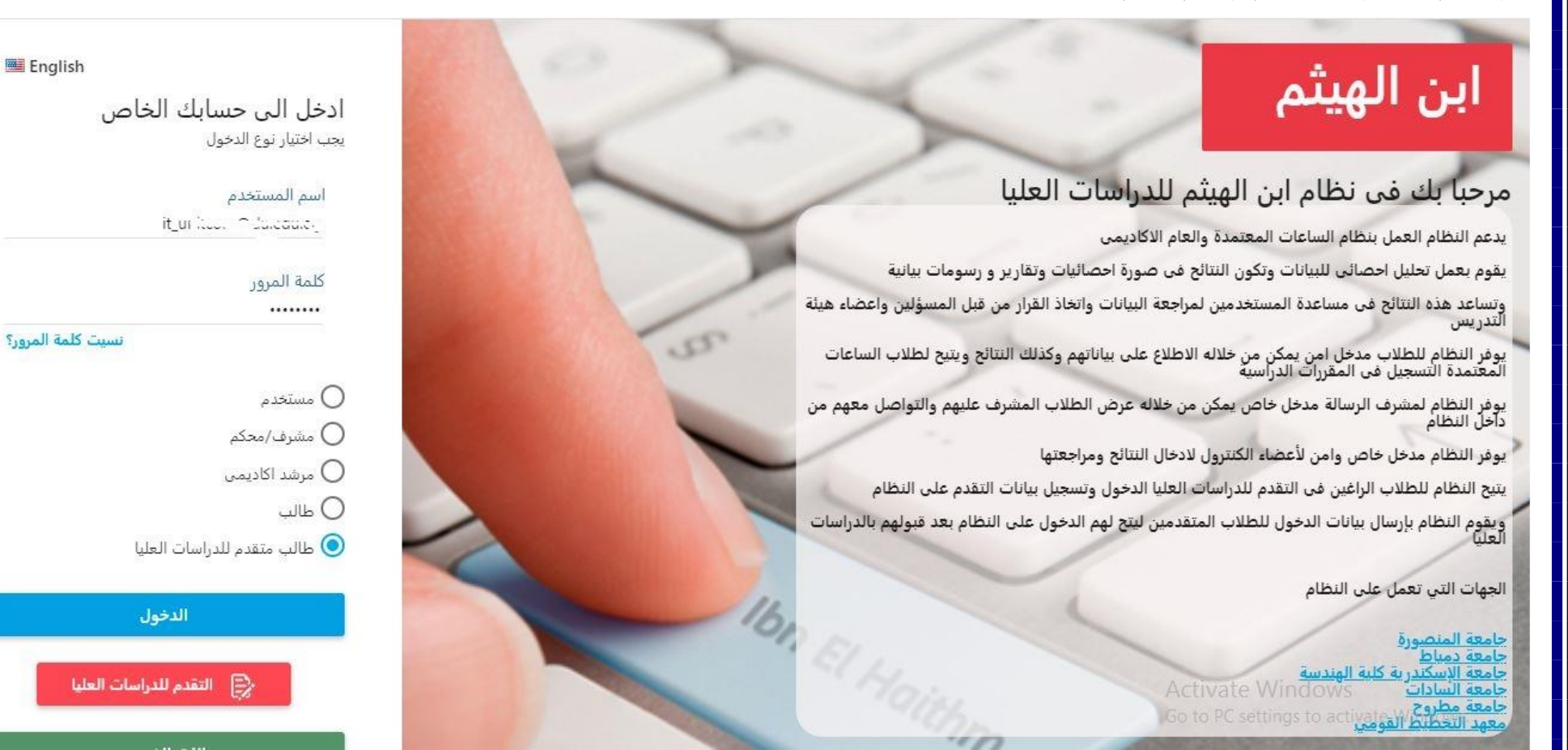

٨. بعد الدخول على النظام يتم اختيار من القائمة الجانبية ( بيانات التقدم ) :

وحدة الخدمات التكنولوجية: كلية التجارة -الدور الأرضي بجوار شئون الطلاب

| En                   | 指出的AEA4目标是为                                                                                                    |                               |                                     | 8                                                         | 9650                                                         | 652                      | الطالب:                       | رقم                                                                                                    |                              | بن الهيثم                                   |
|----------------------|----------------------------------------------------------------------------------------------------|-------------------------------|-------------------------------------|-----------------------------------------------------------|--------------------------------------------------------------|--------------------------|-------------------------------|----------------------------------------------------------------------------------------------------|------------------------------|---------------------------------------------|
| افة كطالب على النظام | مراحل تسجيل الطالب<br>قد ترغب الكلية المتقدم لها مزيد من الاجراءات<br>1. اكمال جميع بيانات التقدم<br>2. طباعة استمارات الالتحاق والتقدم بها لجامعة او الكلية<br>3. عندما يتم قبول التحاقك سوف يقوم موظف الكلية باض<br>بنفس اسم المستخدم وكلمة المرور | <<br>ح<br>3<br>10<br>17<br>24 | 2<br>2<br>9<br>16 1<br>23 2<br>30 2 | <b>بير 021</b><br>ث ر<br>1<br>8 7<br>5 14<br>2 21<br>9 28 | <mark>سبتم</mark><br>ن <sup>ر</sup><br>6<br>13<br>20<br>; 27 | C<br>5<br>12<br>19<br>26 | »<br>س<br>4<br>11<br>18<br>25 | الأربعاء<br><b>8</b>                                                                                                    | ت<br>باق                     | قدم : 6/1<br>ات التقدم<br>عة استمارة الالتح |
|                      | تعليمات للطالب المتقدم<br>يتم عرض التعليمات المطلوبة من الطالب<br>1.                                                                                                    | 1                             |                                     |                                                           |                                                              |                          |                               | الأوراق المطلوبة<br>الأوراق المطلوبة للتقدم للدراسات العليا<br>1. بطاقة الرقم القومى<br>2. شهادة الميلاد<br>3. صورة المؤهل السابق<br>4. صورة شخصية<br>5 Activa<br>6 ot o Pi<br>5. ميان بالدرجات<br>7. شادة العانية العانية | ite Windo<br>C settings to ( | WS<br>activate Windo                        |

وحدة الخدمات التكنولوجية: كلية التجارة -الدور الأرضي بجوار شئون الطلاب

م يتم ملى البيانات المطلوبة من وقع الاورق الشخصية.

لم يتم حفظ الصفحة بعد الانتهاء من ملئ البيانات

| - 🧕 En        |                          | رقم الطالب: 89650652                          |                                           | 🏹 ابن الهيثم                  |
|---------------|--------------------------|-----------------------------------------------|-------------------------------------------|-------------------------------|
|               |                          |                                               | البيانات الشخصية                          | بانات التقدم : 6/1            |
|               |                          | سه آلو ب                                      | الاسم العربي *                            | -                             |
|               |                          |                                               | اسم الأب *                                | بيانات التقدم                 |
|               |                          |                                               |                                           | بيانات شعمية                  |
|               |                          | سم الانجليزي                                  | الاصم الانجليزي                           | بيانات اتصال                  |
|               |                          |                                               | الرقم القومى                              | بيانات التقدم<br>مذهلات مايتة |
|               |                          | ×                                             | الجنسية *                                 | الدفع الإلكترونى              |
| در 🗸          | الجنس                    | لم <b>ا</b>                                   | ،                                         | رفع الوثالق                   |
| جهة النمل     | جهة العمل                | ظيفة                                          | الوظيفة                                   | طباعة استمارة الالتحاق        |
|               |                          | =                                             | . تاريخ الميلاد *                         |                               |
|               |                          |                                               | مكارد المبلاد                             |                               |
|               |                          |                                               | -                                         |                               |
| 2880251100038 | رقم الجواز               | · .                                           | نوع الجواز                                |                               |
| 4.6           | جهة الصدور               | <b>=</b>                                      | تاريخ الصدور                              |                               |
| =             | تاريخ انتهاء الإقامة     | الأوامق                                       | لوع الإقامة                               |                               |
| ×             | جنسية الأم               | <b>*</b>                                      | جنمية الأب                                |                               |
| v             | جنسبة الزوج/الزوجة       | v                                             | الحالة الاجتماعية                         |                               |
|               |                          | ·                                             | Activate Window                           | VS                            |
|               |                          | ب الحضور                                      | Go to PC settings to a                    | ctivate Windows.              |
|               |                          | عنظ الفاء                                     |                                           | >                             |
|               |                          | ( البعال)                                     | لحانبية ( بيانات التقدم ) - ثم ( بيانات ا | ( يتم اختيار من القائمة ا     |
|               |                          |                                               |                                           |                               |
|               | الأرضي بجوار شئون الطلاب | وحدة الخدمات التكنولوجية: كلية التجارة -الدور |                                           |                               |
|               |                          |                                               |                                           |                               |
|               | Email: it_               | _unitcom@du.edu.eg                            |                                           |                               |

لم يتم حفظ الصفحة بعد الانتهاء من ملئ البيانات

| - 🧕 En        |                          | طالب: 89650652                                | رقم ال             | ak di katak                                    | 🎅 ابن الهيثم                      |
|---------------|--------------------------|-----------------------------------------------|--------------------|------------------------------------------------|-----------------------------------|
|               |                          |                                               |                    | ما بيانات الاتصال                              | يبانان التقدم : 6/1 🗧             |
| تليفون الفعل  | تليفون العمل             |                                               | تليفون المتزل      | تليفون المنزل                                  | بيانات التقدم                     |
| الفاكس        | الفاكس                   |                                               | رقم الهاتف المحمول | رقم الهاتف المحمول *                           | بيانات شخصية                      |
|               |                          |                                               | البريد الإلكتروني  | البريد الإلكتروني *                            | بيانات اتصال<br>بانات التقده      |
|               |                          | 41                                            | مصر                | البلد                                          | بيان من المناطقة.<br>مؤهلات سابقة |
| رقم الشقة     | رقم الشقة                |                                               | رقم العقار         | رقم العقار                                     | الدفع الإلكتروني<br>دفع المثالفة  |
| الكود البرينج | الكود البريدي            | 1                                             | صندوق البريد       | صندوة البريد                                   |                                   |
| 2 H/ 2        | 12.00                    |                                               | (C - N) (S - L-W)  | *(Fa>) à daidh                                 | طباعة استمارة الالتحاق            |
|               |                          |                                               | العموان می (ع.م.ع) | العداد في (يابري)                              |                                   |
| k             |                          |                                               | الفتوان في الخارج  | العنوان في الحارج                              |                                   |
|               |                          |                                               | حفظ الفاء          |                                                |                                   |
|               |                          |                                               |                    | Activate Windows                               |                                   |
|               |                          |                                               |                    | Activate windows<br>Go to PC settings to activ | ate Windows.                      |
|               |                          |                                               | مؤهلات سابقة ).    | الجانبية (بيانات التقدم) - ثم (                | · ۱ . يتم اختيار من القائمة       |
|               | الأرضي بجوار شئون الطلاب | وحدة الخدمات التكنولوجية: كلية التجارة -الدور |                    |                                                |                                   |
|               | Email: it_               | unitcom@du.edu.eg                             |                    |                                                |                                   |

م يتم ملى البيانات المطلوبة من وقع الاورق الشخصية.

لم يتم حفظ الصفحة بعد الانتهاء من ملئ البيانات

| - 🧕 En |                            | 896506                                              | رقم الطالب: 52     | K BRENE STREET                       | 🏹 ابن الهيثم                               |
|--------|----------------------------|-----------------------------------------------------|--------------------|--------------------------------------|--------------------------------------------|
|        |                            | ىبىي                                                | 🕿 اضافة مؤهل درا   | مؤهلات سابقة                         | بانات التقدم : 6/1                         |
|        | ~                          | عام دراسی                                           | نوع الدراسة        | لا توجد بيانات                       | بيانات التقدم                              |
|        | ~                          | الإجازة                                             | الدرجة العلمية     |                                      | بياتات شخصية                               |
|        | ~                          |                                                     | التقدين            |                                      | بيان اتصال<br>بيانات التقدم                |
|        | ~                          | 2021-2022                                           | سنة المؤهل         |                                      | ي.<br>مؤهلات سابقة                         |
|        | ~                          |                                                     | القصل / الدور      |                                      | الدفع الإلكتروني<br>رفع الوثائق            |
|        |                            |                                                     | التخصص             |                                      | 51NI 51 J 5-1 L                            |
|        | 4 P                        | University of California Davis                      | الجامعة / الكلية * |                                      | طباعه السفارة الاسكاق                      |
|        |                            |                                                     |                    |                                      |                                            |
|        |                            |                                                     | مجموع الدرجات      |                                      |                                            |
|        |                            |                                                     | المجموع الكلى      |                                      |                                            |
|        |                            |                                                     | النسبة المئوية     |                                      |                                            |
|        |                            | التقدير<br>ــــــــــــــــــــــــــــــــــــ     | درجة مقرر التخضص 1 |                                      |                                            |
|        |                            | الدرجة                                              |                    |                                      |                                            |
|        |                            | التقدير                                             | درجة مقرر التخصص 2 |                                      |                                            |
|        |                            | 🖌                                                   |                    | A still sta VA(is danse              |                                            |
|        |                            |                                                     |                    | Go to PC settings to acti            | vate Windows.                              |
|        |                            | حفظ إلغاء                                           |                    |                                      |                                            |
|        |                            |                                                     | (                  | a contract of the                    | stati - Lora Lor                           |
|        |                            |                                                     | ( رفع الوثائق ).   | له الجانبية ( بيانات النقدم ) - تم ا | <ul> <li>١ ينم اختيار من العانه</li> </ul> |
|        | ِ الأرضي بجوار شئون الطلاب | <i>ـة الخدمات التكنولوجية: كلية التجارة - الدور</i> | وحا                |                                      |                                            |
|        | Email: it_                 | unitcom@du.edu.eg                                   |                    |                                      |                                            |

|    | التقدم للدراسات العليا بجامعة دمياط                       | كيفية (                                                                  |                                             |
|----|-----------------------------------------------------------|--------------------------------------------------------------------------|---------------------------------------------|
|    | رقم الطالب: 89650652                                      |                                                                          | 🅱 ابن الهيثم                                |
|    | 0                                                         | شهادة الميلاد<br>٢                                                       | يباتات التقدم : 6/1                         |
|    | <u></u>                                                   | شهادة التقديرات<br>آلاً                                                  | بيانات التقدم<br>بيانات شعصية               |
|    | <u></u>                                                   | شهادة الحيرة<br>٢                                                        | ييان اتصال<br>بيانات التقدم<br>مؤهلات مايقة |
|    | <u></u>                                                   | ملف افادة التكميلي<br>٢                                                  | الدفع الإلكمرونى<br>رفع الوكالي             |
|    | <u></u>                                                   | شهادة الدبلوم<br>٢                                                       | طباعة استمارة الالتحاق                      |
|    | <u></u>                                                   | اشتراك نقابة العلميين                                                    |                                             |
|    | <u>o</u>                                                  | موافقة هيئة التدريب بالقوات المسلحة<br>📝                                 |                                             |
|    |                                                           | خطاب ترشيح وزارة الصحة او ما يفيد العمل بمستشفيات جامعة<br>المنصورة<br>٢ |                                             |
|    | <u>ि</u>                                                  | حمادة الاحتيار<br>Activate Windows<br>Go to المنطقة والمنافقة acti       | vate Windows.                               |
|    |                                                           | بية ( بيانات التقدم )  - ثم ( رفع الوثائق ).                             | ١٣ <sub>.</sub> يتم اختيار من القائمة الجان |
|    | التكنولوجية: كلية التجارة -الدور الأرضي بجوار شئون الطلاب | وحدة الخدمات                                                             |                                             |
| Ъ. | Email: it_unitcom@du.edu.eg                               | g                                                                        |                                             |

| P                          | كيفية التقدم للدراسات العليا بجامعة دمياط                              |                                                                               |
|----------------------------|------------------------------------------------------------------------|-------------------------------------------------------------------------------|
|                            |                                                                        | ثم يتم اختيار (اختر ا <b>لصورة )</b> .                                        |
| n fan fjan far far far far | رقم الطالب: 89650652                                                   | 🞅 ابن الهيثم                                                                  |
|                            | اختر الصود                                                             | يباتات التقدم ٢١٤ م                                                           |
|                            | ( رفع الوثائق ).                                                       | <ul> <li>١٤. يتم اختيار من القائمة الجانبية ( بيانات التقدم ) - ثم</li> </ul> |
|                            | وحدة الخدمات التكنولوجية: كلية التجارة -الدور الأرضي بجوار شئون الطلاب |                                                                               |
| h                          | Email: it_unitcom@du.edu.eg                                            | ſ                                                                             |

#### ثم يتم اختيار (اختر الصورة ).

ثم يتم تحديد الملف المطلوب ثم الضغط على (open)

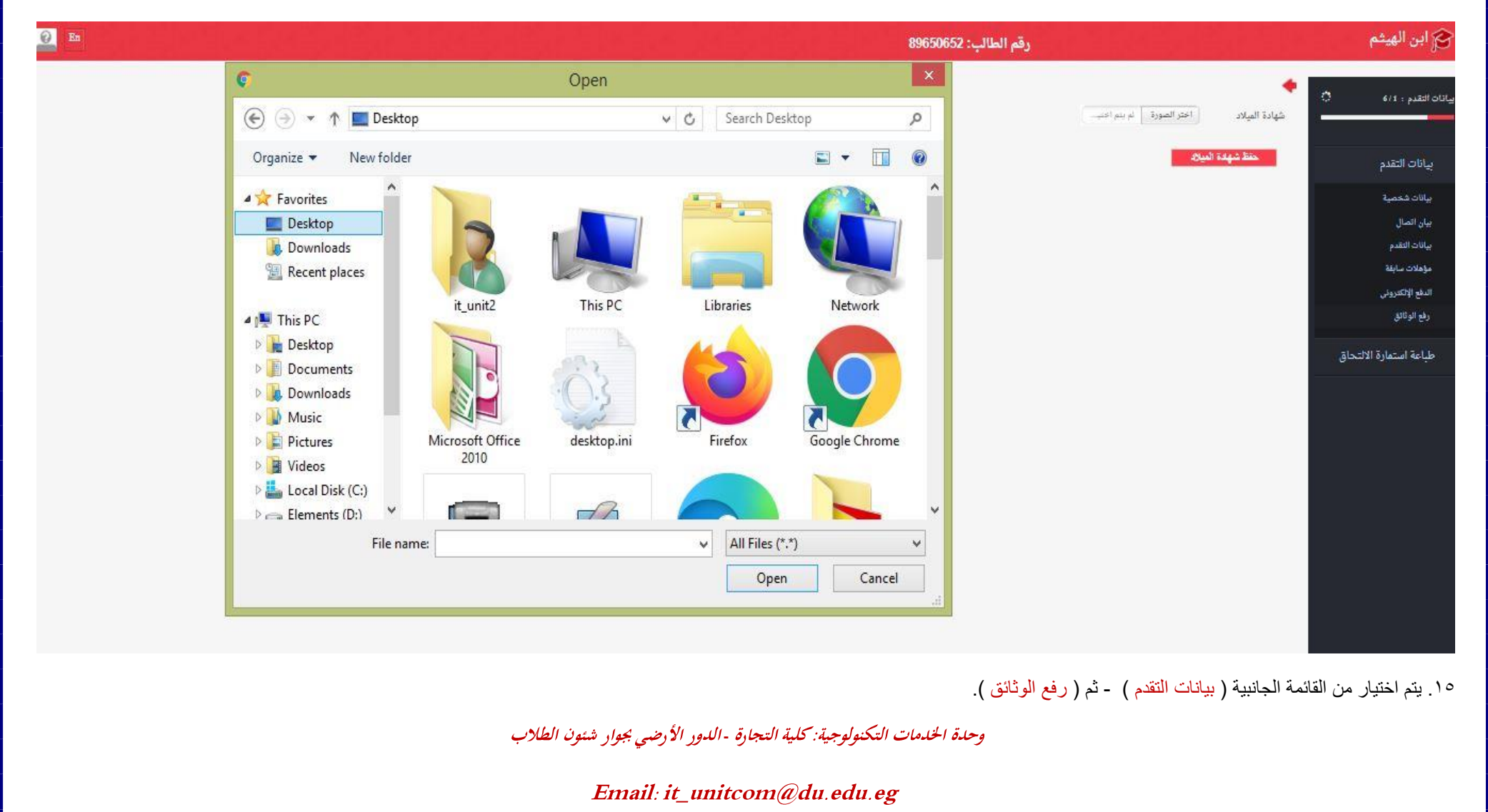

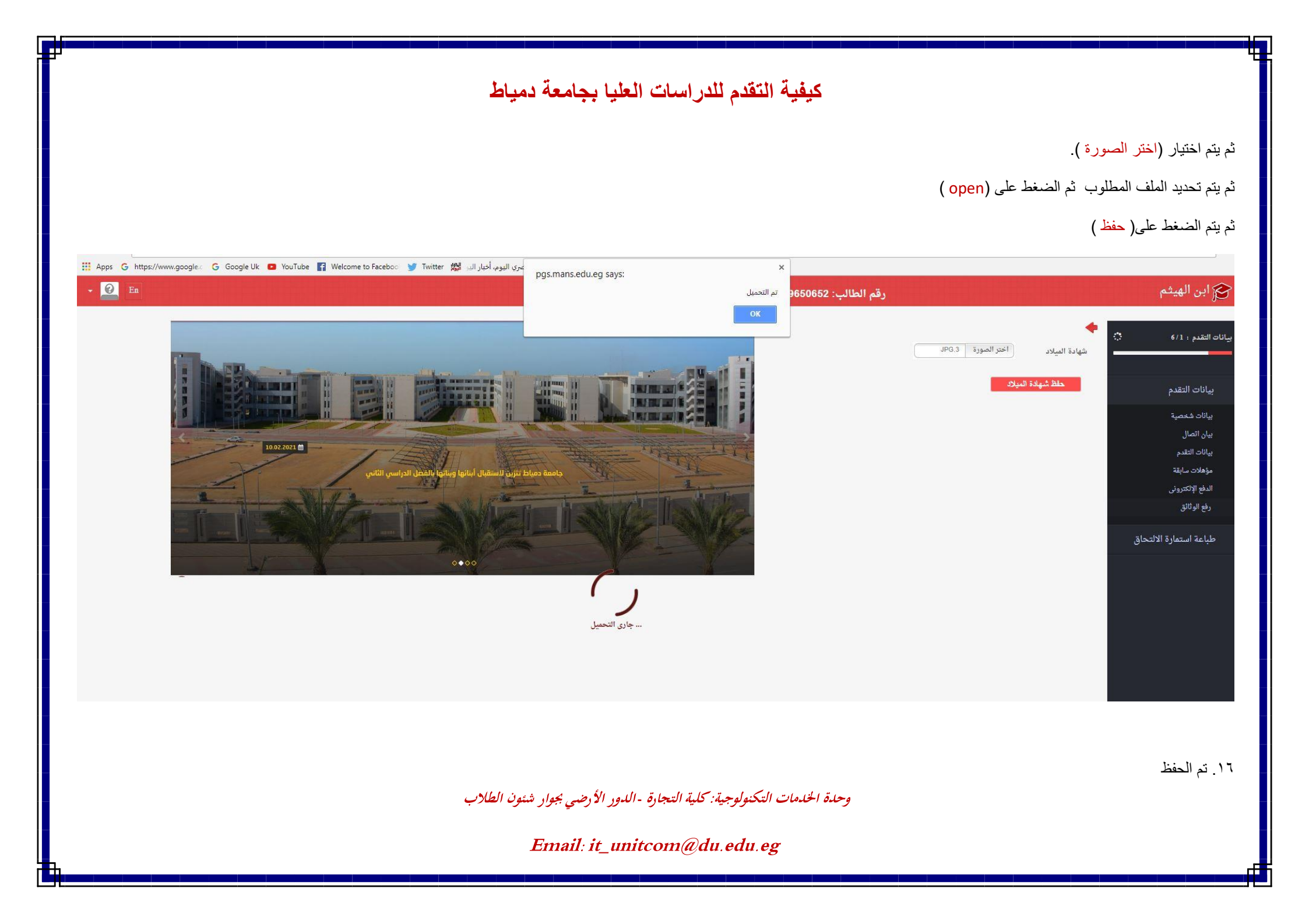

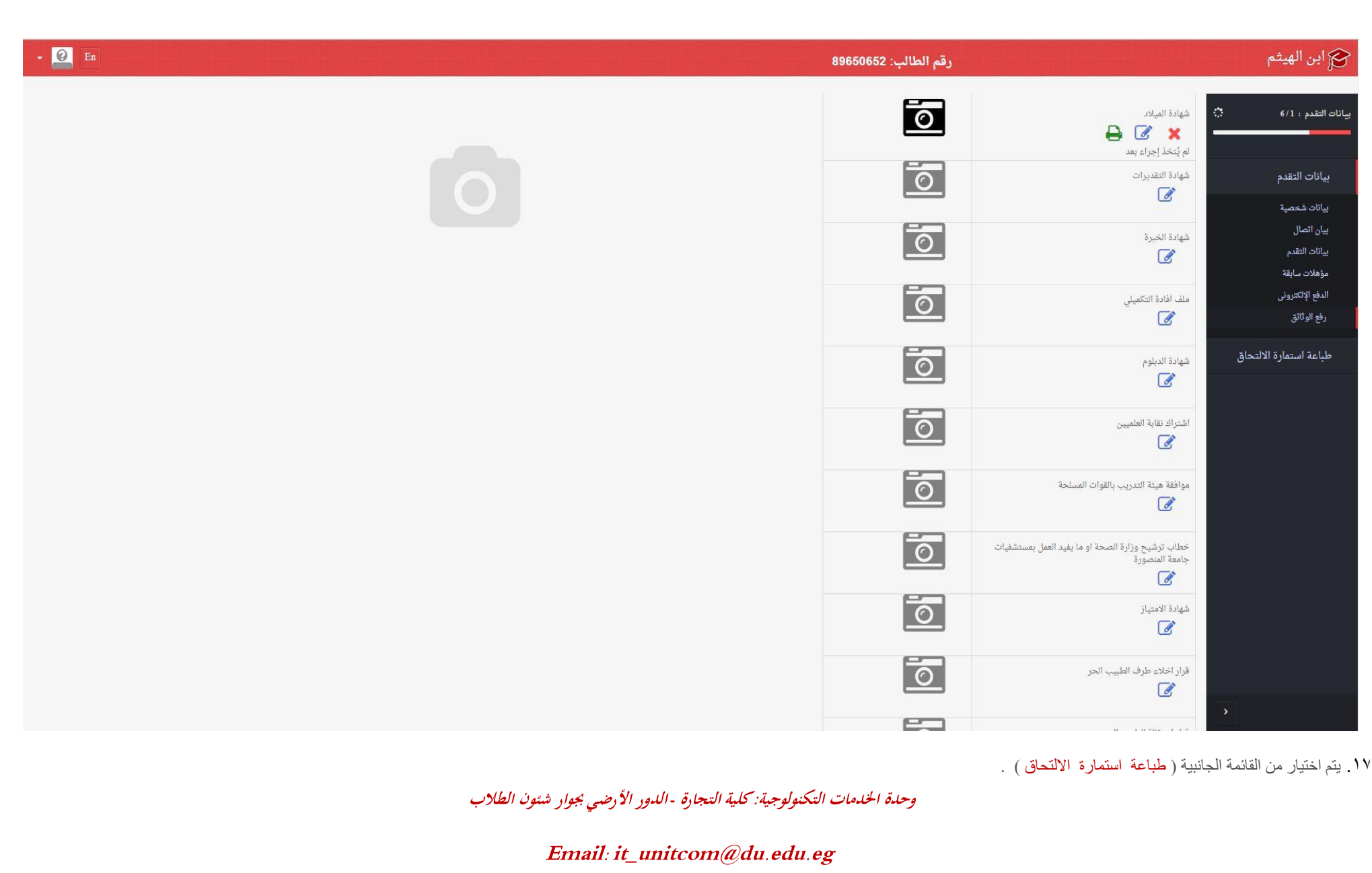

| - 😢 En                                                                      |                                                   | رقم الطالب: 89650652                                                                                                    | 🏹 ابن الهيثم                          |
|-----------------------------------------------------------------------------|---------------------------------------------------|----------------------------------------------------------------------------------------------------|---------------------------------------|
|                                                                             |                                                   |                                                                                                    |                                       |
|                                                                             |                                                   | No. of the State West State                                                                                             | بيانات التقدم : 6/1 🔅                 |
|                                                                             | إستمارة بيانات للالتحاق بالدراسات العليا          | جمهوريه مصر العربية<br>—                                                                                                |                                       |
| فسرا تشر الأجرار وسر                                                        | CAM-751-FM-04-34                                  | وزارة التعليم العالى                                                                                                    |                                       |
| د معند معند معند المرابع المرابع المرابع المرابع المرابع المرابعات المليا ا |                                                   |                                                                                                    | بيانات التقدم                         |
|                                                                             |                                                   |                                                                                                    | طباعة استمارة الالتحاة                |
|                                                                             | ف العام الدراسي                                   |                                                                                                    | ليبعد المسارة الاستاق                 |
| الجنسية :                                                                   |                                                   | لاسم ثلاثيا :                                                                                                    | ſ                                     |
| <br>الحالة الاحتماعية :                                                     |                                                   | ، بخر المبلاد :<br>۱۰ بخر المبلاد :                                                                                     | i i                                   |
| حتسبة الاوحاة:                                                              |                                                   | ىتى .<br>مىسىة الأي:                                                                                                    |                                       |
|                                                                             | ° r                                               |                                                                                                    |                                       |
|                                                                             |                                                   | ىخن ئې قامە داخل ئىلىدد .<br>- بادار « باد باد باد باد .                                                                |                                       |
|                                                                             |                                                   | ىحل الإقامة خارج البلاد :                                                                                               |                                       |
| جهة إصداره وتاريخه : -                                                      | 2886                                              | وعية جواز السفر : • رقمه : •                                                                                            |                                       |
| جهة العمل :                                                                 |                                                   | بظيفة الطالب إذا كان يعمل :                                                                                             |                                       |
|                                                                             |                                                   | لدرجة المراد الحصول عليها :                                                                                             |                                       |
|                                                                             | التخصص الدفيق :                                   | لتخصص العام :<br>الجنب الدال                                                                                            |                                       |
|                                                                             | اقرار                                             | لمورد المالي .                                                                                                    |                                       |
|                                                                             | ( * * 1                                           | قر بصحة البيانات الموضحة،كما لم يسبق لى التقدم لنفس الدرجة العلمية بأى كلية أو معهد بجمهورية مصر العربية                |                                       |
|                                                                             | توقيع الطالب :                                    | حريرا في : 8/9/2021                                                                                                    |                                       |
|                                                                             |                                                   | أى الكلية معتمدا بالخاتم                                                                                                | c c c c c c c c c c c c c c c c c c c |
| التوقيع :                                                                   |                                                   | الإسم :<br>أ. 11 محر محر 1000 :                                                                                         |                                       |
| lita ë.e                                                                    | أتحدثهم الجامعة الثبةر الدراميات العليا والحوث    | إى الجامعة معتمدا بالحالم<br>اللاسم أد/                                                                                 |                                       |
| ، بي <del>ر</del> يې .                                                      | . بې رييس ، بې مند ملكو مدر مده ، منيه و ، بې يوه | ، جسم منته.<br>ملحوظة هامة)هذه الإستمارة تعتبر لاغية ما لم يتم استيفاء جميع بياناتها بما فيها البيانات الخاصة بالإعتماد | )                                     |
|                                                                             |                                                   |                                                                                                    |                                       |
|                                                                             |                                                   |                                                                                                    |                                       |

۱۸. يتم ( طباعة استمارة الالتحاق )

وحدة الخدمات التكنولوجية: كلية التجارة -الدور الأرضي بجوار شئون الطلاب

| لهيثم           | رقم الطالب: 89650652                                                                                                    |                                    |                        |
|-----------------|----------------------------------------------------------------------------------------------------|------------------------------------|------------------------|
|                 | ئوعية جواز السفر :                                                                                                    | 3                                  | جهة إصداره وتاريخه : - |
| 7 <b>%</b>      | وظيفة الطالب إذا كان يعمل :                                                                                                    |                                    | جهة العمل :            |
|                 | الدرجة المراد الحصول عليها :                                                                                                    |                                    |                        |
|                 | التخصص العام :                                                                                                    | التخصص الدقيق :                    |                        |
|                 | المورد المالى :                                                                                                    |                                    |                        |
| نقدم 🔻          | - a term fermine a company come a according                                                                                                    | إهرار                              |                        |
|                 | افر بصحه البيانات الموضحة، ذما لم يسبق لى التقدم لنفس الدرجة العلمية باي كلية او معهد بجمهورية مصر العربية<br>* الذــــــــــــــــــــــــــــــــــــ |                                    |                        |
| ستمارة الالتحاق | الحريرا في ٢ ١٢ ١٢ ٢ ٢ ٢ ٢ ٢ ٢ ٢ ٢ ٢ ٢ ٢ ٢ ٢ ٢ ٢                                                                                                     | توقيع الطالب .                     |                        |
|                 | ربي محيد مست بالاصم<br>الاسم :                                                                                                    |                                    | التوقيع :              |
|                 | رأى الجامعة معتمدا بالخاتم                                                                                                    |                                    |                        |
|                 | الإسم:أ.د./                                                                                                    | بامعة لشؤن الدراسات العليا والبحوث | التوقيع :              |
|                 | (ملحوظة هامة)هذه الإستمارة تعتبر لاغية ما لم يتم استيفاء جميع بياناتها بما فيها البيانات الخاصة بالإعتماد                                               |                                    |                        |
|                 | جمهورية مصر العربية                                                                                                    | الإدارة العامة لقبول ومتح الوافدين |                        |
|                 | -                                                                                                    | إستمارة معلومات                    |                        |
|                 | وزارة التعليم العالى                                                                                                    | CAM-751-FM-04-01                   |                        |
|                 |                                                                                                    |                                    |                        |
|                 | إسم الطالب بالكامل(يشمل الأب والجد والأسرة) :<br>الإسم بالحروف اللاتينية ( للجنسيات غير العربية):<br>العنماد. بالخارج                                   |                                    |                        |
|                 |                                                                                                    | . 751                              |                        |
|                 | ، ميسيم ا                                                                                                    |                                    |                        |
|                 | تاريخ الميلاد                                                                                                    | جهة الميلاد :                      |                        |
|                 | رقم جواز السفر : ا 2880-                                                                                                    | تاريخ وجهة صدوره : -               |                        |
|                 | نوع الإقامة وتاريخ إنتهائها : -                                                                                                    |                                    |                        |
|                 | عنوان الطالب ب (ج م ع) إن وجد :                                                                                                    | رقم التليفون :                     |                        |
|                 | سبب الحضور :                                                                                                    |                                    |                        |
|                 | تحريرا في : 8/9/2021                                                                                                    |                                    |                        |
|                 | توقيع الطالب بصحة البيانات :                                                                                                    |                                    |                        |
|                 |                                                                                                    |                                    |                        |
|                 | جواز سفر رقم : ١                                                                                                    |                                    |                        |

مع تحيات فريق العمل بوحدة الخدمات التكنولوجية – كلية التجارة - جامعة دمياط

وحدة الخدمات التكنولوجية: كلية التجارة -الدور الأرضي بجوار شئون الطلاب